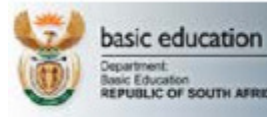

# USER MANUAL

## PUBLISHER

This is the User Manual for the Publisher user of the Learner and Teacher Support Material (LTSM) system of the Department of Basic Education (DBE).

# PLEASE READ THE INVITATION AND TERMS OF REFERNCE TO SUBMIT THE GRADE 12: FOLKLORE BEFORE REGISTERING

The following are the only languages to be registered:

- IsiNdebele
- IsiXhosa
- IsiZulu
- Sepedi
- Sesotho
- Setswana
- SiSwati
- Tshivenda
- Xitsonga

NB: The "default language" on the registration screen is Afrikaans. Please make sure you change it to the correct language.

Please use the following e-mail address for queries regarding the system: <u>Grade78912ltsm@dbe.gov.za</u>

#### TABLE OF CONTENTS

- 1. DEFAULT LTSM PAGE
- 2. LOGIN PAGE
- 3. REGISTER PUBLISHER USER
- 4. PUBLISHER HOME PAGE
- 5. AUTHORS
- 6. REGISTER PACKS
- 7. SEARCH PACKS

#### 1. DEFAULT LTSM PAGE

The default page shows notices and a login link.

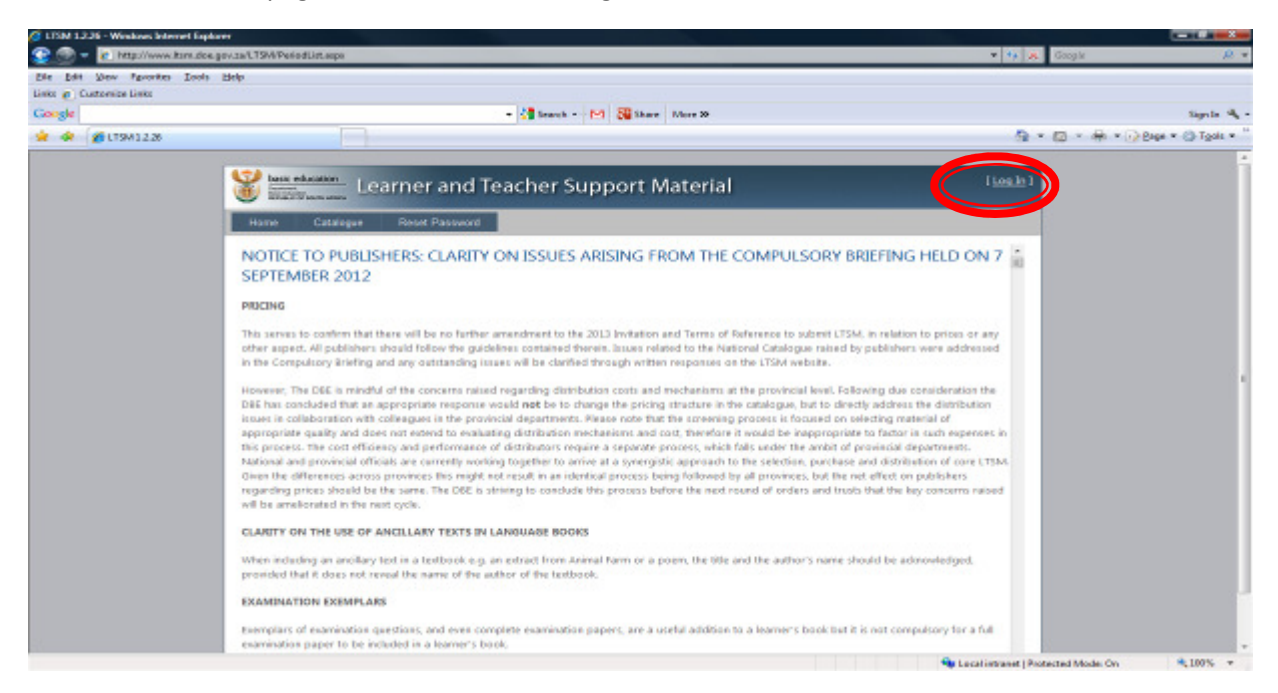

### 2. LOGIN PAGE

The Publisher can click on the Log In option at the top right-hand corner of the screen. This will load the login page displayed below. A Publisher that has already registered on the system can login on this page by providing their e- mail address and password.

| 🖉 Log In - Windows Internet Explorer | *                                                                                                    |                                  | and the second second sec |
|--------------------------------------|----------------------------------------------------------------------------------------------------|----------------------------------|----------------------------------------------------------------------------------------------------|
| 😋 🛞 - 👔 hitp://www.iters.do          | inn.gov.os/Acconset/Logics.seps/Weiserddei=N2MAcconset/U28.segmit.segm                                                                                                    | + + K Gaugie                     | . e.                                                                                                    |
| Elle Edit likes favorites Iool       | As Edulp                                                                                                    |                                  |                                                                                                    |
| Links a Cartornize Links             |                                                                                                    |                                  |                                                                                                    |
| Google                               | - Constant - Con Constant March 20                                                                                                    |                                  | lige in the -                                                                                                    |
| 👾 🕼 🖽 🕈 🎽 Lag In                     | × 💋 Geade/Mill/Ban - Outlank                                                                                                    | 💁 × 🖾 × 🗰 × 🖸                    | PRoge * (3) Taole *                                                                                                    |
|                                      | State education<br>Exception and Teacher Support Material                                                                                                    | (Leals)                          | 1                                                                                                    |
|                                      | Home Cetalogue Reset Pessword                                                                                                    |                                  |                                                                                                    |
|                                      | WELCOME TO THE LEARNING AND TEACHING SUPPORT MATERIALS (LTSM) CATALOGUE SYSTEM.<br>This system has been designed to allow you to register your textbooks/infrester/intersture online. |                                  |                                                                                                    |
|                                      | Please legin with your esemance and password in the space provided helow.                                                                                                    |                                  |                                                                                                    |
|                                      | Account Information                                                                                                    |                                  |                                                                                                    |
|                                      | Patoword:                                                                                                    |                                  |                                                                                                    |
|                                      | Register (1) Chalconet                                                                                                    |                                  |                                                                                                    |
|                                      |                                                                                                    |                                  |                                                                                                    |
| 3                                    |                                                                                                    | al internet   Protected Mode Co. | -<br>-                                                                                                    |

### 3. REGISTER PUBLISHER USER

A Publisher that has not yet registered on the system can select the "Register" link at the bottom of the screen. This will load the following screen where the User can provide the basic account information, including:

| - tege//www.tom.de           | e gev.zu/Acceunt/Register.exp/IReturNitiv                                                                     | T TA K Google                | 10 -                        |
|------------------------------|----------------------------------------------------------------------------------------------------|------------------------------|-----------------------------|
| file fait give Provides Just | • Help                                                                                                    |                              |                             |
| Links @_ Customize Links     | a All Carrier a 1941 All Carry Marson                                                                         |                              | danh di s                   |
| and a little at Andrew       |                                                                                                    |                              | Mit v Gildage v Ch Task v " |
| a a m a a and a a            | · · · · · · · · · · · · · · · · · · ·                                                                         |                              |                             |
|                              | Sector Support Material                                                                                       | Los le 1                     |                             |
|                              | Harrer Catalogue Revel Password                                                                               |                              |                             |
|                              | CREATE A NEW ACCOUNT                                                                                          |                              |                             |
|                              | Use the form below to create a new account. Passwords are required to be a minimum of 6 characters in length. |                              |                             |
|                              | Account Information                                                                                           |                              |                             |
|                              | 8-mail                                                                                                    |                              |                             |
|                              | Toll Name:                                                                                                    |                              |                             |
|                              |                                                                                                    |                              | 1                           |
|                              | Pall word:                                                                                                    |                              |                             |
|                              | Confirm Dataset                                                                                               |                              |                             |
|                              |                                                                                                    |                              |                             |
|                              | ( Prove libre )                                                                                               |                              |                             |
|                              | Create User                                                                                                   |                              |                             |
|                              |                                                                                                    |                              |                             |
|                              |                                                                                                    |                              |                             |
|                              |                                                                                                    |                              |                             |
|                              |                                                                                                    |                              |                             |
|                              |                                                                                                    |                              |                             |
|                              |                                                                                                    |                              |                             |
|                              |                                                                                                    | Local intranat   Protected M | oder On 🔍 109% 🖛            |

- a. **E-mail:** This will become the username.
- b. Full Name: This does not have to be unique.
- c. **Password:** The password must at least be 6 characters long.
- d. **Confirm Password:** The user must confirm the password that was entered.

| C Register - Windows Internet Explorer         | CONTRACTOR OF CONTRACTOR OF                                                                                                    |                                                                                                    |
|------------------------------------------------|----------------------------------------------------------------------------------------------------|----------------------------------------------------------------------------------------------------|
| 😭 🌚 👻 🕐 http://www.itsmadae.go                 | v.sa/Acceant/Register.asp:/ReturnUniv.52Acceant%20.opent.asps                                                                                                    | • 4 A Google 20 •                                                                                              |
| Cis Eds Sau Paventes Inch b                    | jelp.                                                                                                    |                                                                                                    |
| Constant                                       | - 10 trent - 50 10 trent to                                                                                                    | the second second second second second second second second second second second second second second second s |
| and the local statements are                   | - Manual Internet                                                                                                    | De De De De De De De De De De De De De D                                                                       |
| ISS                                            | Controlling - Output - Output | A - D - M - M - M - M - M                                                                                      |
|                                                | 😵 🔤 Learner and Teacher Support Material                                                                                                    | 1 kesule 1                                                                                                    |
|                                                | Hame Calaligue Read Pastovint                                                                                                    |                                                                                                    |
|                                                | CREATE A NEW ACCOUNT                                                                                                    |                                                                                                    |
|                                                | Use the form below to create a new account. Passwords are required to be a minimum of 6 characters in length.                                                                                                    |                                                                                                    |
|                                                | Account Information                                                                                                    |                                                                                                    |
|                                                | C-mail:                                                                                                    |                                                                                                    |
|                                                | help@telp.com                                                                                                    |                                                                                                    |
|                                                | holp                                                                                                    |                                                                                                    |
|                                                | Parswards                                                                                                    |                                                                                                    |
|                                                | Confirm Resswordt                                                                                                    |                                                                                                    |
|                                                | ••••••                                                                                                    |                                                                                                    |
|                                                |                                                                                                    |                                                                                                    |
|                                                | Creato User                                                                                                    |                                                                                                    |
|                                                |                                                                                                    |                                                                                                    |
|                                                |                                                                                                    |                                                                                                    |
|                                                |                                                                                                    |                                                                                                    |
|                                                |                                                                                                    |                                                                                                    |
|                                                |                                                                                                    |                                                                                                    |
|                                                |                                                                                                    |                                                                                                    |
| Despiritor approximation in the second held on | on dates                                                                                                    | 😘 Local intranat   Protected Mode: On 🔍 180%. +                                                                |

If the above details were submitted successfully, the system will load the following screen where the Publisher must provide more details in order to complete the registration process.

If the above details were submitted successfully, the system will load the following screen where the Publisher must login.

| Log in - Windowi Internet Explorer |                                                                                                   |                   |                             |
|------------------------------------|---------------------------------------------------------------------------------------------------|-------------------|-----------------------------|
| 😩 😳 🔻 🙋 http://www.iton.doe.       | genza/Account/Legin.acgo/ReturnUit=52/Account/52A.egout.acpx                                      | * 19 X            | Gauger 🖉 •                  |
| file fok gew fgvorten Joob         | Help                                                                                              |                   |                             |
| Links 🙋 Customize Links            |                                                                                                   |                   |                             |
| Coogle                             | * 🚰 Saarch * M 🌆 Shara - Mora W                                                                   |                   | Sign In 🔩 -                 |
| 🚖 🗳 🚳 • 🍎 LTSM 1.2.26              | 💋 GuduTBELZhuri - Cudook 🌈 Log In 🛛 🔍                                                             | <u>a</u> .        | • 🖾 • 📾 • 🔂 Bege • 🕼 Tgeb • |
|                                    |                                                                                                   |                   | · · · ·                     |
|                                    | Learner and Teacher Support Material                                                              | (Legin)           |                             |
|                                    | Home Catalogue Reset Password                                                                     |                   |                             |
|                                    | WELCOME TO THE LEARNING AND TEACHING SUPPORT MATERIALS (LTSM) CATALOGUE SYSTEM.                   |                   |                             |
|                                    | This system has been designed to allow you to register your textbooks/software/literature online. |                   |                             |
|                                    | Please login with your username and password in the space provided below.                         |                   |                             |
|                                    | Account Information                                                                               |                   |                             |
|                                    | E-Mail:                                                                                           |                   |                             |
|                                    | Password                                                                                          |                   |                             |
|                                    | Keep me logged in                                                                                 |                   |                             |
|                                    |                                                                                                   |                   |                             |
|                                    |                                                                                                   |                   |                             |
|                                    | Register ( Beset Reserved                                                                         |                   |                             |
|                                    |                                                                                                   |                   |                             |
|                                    |                                                                                                   |                   |                             |
|                                    |                                                                                                   |                   |                             |
|                                    |                                                                                                   |                   |                             |
|                                    | See Los                                                                                           | al intranet   Pro | stected Medie On 🔍 300% 💌   |

If the above details were submitted correctly the system will load the screen below and the publisher must provide more details in order to complete the registration process.

| C LTSM 1.2.26 - Windows Internet Expl | lowr                                                       |                                           |            |                                                    |                    |                                                      |                  |                   |
|---------------------------------------|------------------------------------------------------------|-------------------------------------------|------------|----------------------------------------------------|--------------------|------------------------------------------------------|------------------|-------------------|
| 😩 🛞 🔻 🐔 http://www.iton.doe           | gov.za/LTSM/Publisher/PublisherDetails.aspo                | Mode=1                                    |            |                                                    |                    | * <sup>4</sup> 9 X                                   | Googee           | <i>A</i>          |
| file fok gew fgrorten Joob            | Help                                                       |                                           |            |                                                    |                    |                                                      |                  |                   |
| Linka 🙋 Customize Linka               |                                                            |                                           |            |                                                    |                    |                                                      |                  |                   |
| Coogle                                |                                                            | - 4                                       | Search + M | Share More W                                       |                    |                                                      |                  | Sign in 🔩 -       |
| 🚖 🕸 🛞 • 🏉 LTSM 1.2.26                 | 🔏 Gudw789L2hnn - Outlaak                                   | 6 LTSM 1.2.26                             | ×          |                                                    |                    | <u>a</u> .                                           | · · · · ·        | Bege - @ Tgeb - " |
|                                       | Note education<br>Learne<br>Home Catalogue Use             | er and Teacl                              | her Suppi  | ort Material                                       |                    | Welcome <b>help®help.com</b> ?<br>( <u>ico Out</u> ) |                  |                   |
|                                       | PubliciteR DETAILS  Publisher Name Company Registration No | help<br>123456789                         |            | PHYSICAL ADDRESS<br>* Province<br>* City<br>Subuch | Gasterg<br>Pretosa |                                                      |                  |                   |
|                                       | * Company VAT No<br>* Name of Publisher's Association      | 123456709<br>Independent                  |            | * Street Address                                   | 222 struben street | A                                                    |                  |                   |
|                                       | CONTACT DETAILS<br>* TEM<br>* Gender                       | Mr.                                       | ·          | Physical Code                                      | 0001               |                                                      |                  |                   |
|                                       | * Rirst Name                                               | help                                      | - render   | 12,435,945,819,84                                  |                    |                                                      |                  |                   |
|                                       | * Samame                                                   | help                                      |            | * Postal Province                                  | Eastern Cape       |                                                      |                  |                   |
|                                       | * E-mail<br>* Telephone Number<br>* Cell Phone Number      | help@help.com<br>1234567891<br>1234567891 |            | * Postal Address                                   | 222 struben street | *                                                    |                  |                   |
|                                       | Fax eo                                                     | 1234567891                                |            | * Portal Code                                      | 0001               |                                                      |                  |                   |
|                                       |                                                            |                                           |            |                                                    |                    | Sidmit                                               |                  |                   |
| Done                                  |                                                            |                                           |            |                                                    |                    | 🗣 Local intrenet   Pro                               | fected Medie: On | 4,2005 ·          |

If the above details were submitted correctly the system will load the screen below and the publisher must click *"OK"* 

| LTSM 1.2.26 - Windows Internet Eq | alaner .                          |                          |                      |                      |             |               |              |                         |                 |                   |
|-----------------------------------|-----------------------------------|--------------------------|----------------------|----------------------|-------------|---------------|--------------|-------------------------|-----------------|-------------------|
| 😩 💿 = 👔 Mip//www.iterado          | er.gov.aa/LTIM/Fakisher/Publisher | DetaileOpdateConferentia | intatps/10+590       |                      |             |               |              | - 49 X                  | Disago-         | 9                 |
| Ein Dit Ben fgeurites Inch        | s Help                            |                          |                      |                      | _           |               |              |                         |                 |                   |
| Links g Customies Links           |                                   |                          |                      |                      |             |               |              |                         |                 |                   |
| Google                            |                                   |                          | - 🛃 Seath - 19       | 1 State Mare         | - 20        |               |              |                         |                 | San be all -      |
| 🚖 🟟 🛛 🕫 (TSM 1.2.26               | Grade/109L282m                    | Outlook Cution 1         | 2.36 X               |                      |             |               |              | 9 -                     | 63 + @ + () B   | ege = 🛞 Tgolo = " |
|                                   |                                   |                          |                      |                      |             |               |              |                         |                 |                   |
|                                   | tai: etherion                     | earner and               | Teacher Sup          | port Mate            | erial       |               | Welcome help | Phelp.coml<br>[keq.Dut] |                 |                   |
|                                   | Home Catalogue                    | User Account             | Publisher Details    | Personnel            | Authors     | Register Pack | Search Packs | PAD                     |                 |                   |
|                                   | Halp                              |                          |                      |                      |             |               |              |                         |                 |                   |
|                                   |                                   |                          |                      |                      |             |               |              |                         |                 |                   |
|                                   |                                   |                          |                      |                      |             |               |              |                         |                 |                   |
|                                   |                                   |                          | The following public | isher details have b | een spoated |               |              |                         |                 |                   |
|                                   |                                   |                          | Name                 | he                   | olp         |               |              |                         |                 |                   |
|                                   |                                   |                          | Company Registrat    | tion No 13           | 23456789    |               |              |                         |                 | 1                 |
|                                   |                                   |                          | cational and the     |                      |             |               |              |                         |                 |                   |
|                                   |                                   |                          |                      | Ok                   |             |               |              |                         |                 |                   |
|                                   |                                   |                          |                      |                      |             |               |              |                         |                 |                   |
|                                   |                                   |                          |                      |                      |             |               |              |                         |                 |                   |
|                                   |                                   |                          |                      |                      |             |               |              |                         |                 |                   |
|                                   |                                   |                          |                      |                      |             |               |              |                         |                 |                   |
|                                   |                                   |                          |                      |                      |             |               |              |                         |                 |                   |
|                                   |                                   |                          |                      |                      |             |               |              |                         |                 |                   |
|                                   |                                   |                          |                      |                      |             |               |              |                         |                 |                   |
|                                   |                                   |                          |                      |                      |             |               |              |                         |                 |                   |
|                                   |                                   |                          |                      |                      |             |               |              |                         |                 |                   |
|                                   |                                   |                          |                      |                      |             |               |              |                         |                 |                   |
| Darat                             |                                   |                          |                      |                      |             |               | 🤏 La         | and internet   Protect  | steel Master On | 9,300% ×          |

#### 4. PUBLISHER HOME PAGE

Once the registration process is completed, the system will load the Publisher Home Page. This is the page where the Publisher can track the status of their Packs (LTSM material) via workflow lists. Initially these lists will be empty.

| C LTSM 1.2.26 - Windows Internet Ex | gdowr                                                                              |                                            | -   |
|-------------------------------------|------------------------------------------------------------------------------------|--------------------------------------------|-----|
| 😩 🛞 = 👩 http://www.itsm.d           | ice.gov.snl.TSM/Fublishes/Horne.expuRD=308                                         | - H 🕺 🕺 Couple 🖌                           |     |
| Eds Edit Haw Igvoritan Ice          | y Tinb                                                                             |                                            |     |
| Links 🖉 Custoreize Links            |                                                                                    |                                            |     |
| Google                              | - 🛟 Search × M1 🏭 Strate More 20                                                   | Sign In                                    | A   |
| 😫 🕸 🛛 📽 🔸 🎽 LTSM 1.2.38             | 🖉 Grade/3912/turn - Outlook 🌈 LTIM 1.2.26 🛛 🛪                                      | 💁 * 🙆 * 💮 * 🛞 🖓 Dege * 🔘 Tgeb              | • " |
|                                     |                                                                                    |                                            | -   |
|                                     | 👹 🔤 exception Learner and Teacher Support Material                                 | Welcome help/thelp.com/<br>[Log.Out]       |     |
|                                     | Home Catalogue User Account Publisher Delaits Personnel Authors Register P<br>Halo | ach Bearch Pachs FAQ                       |     |
|                                     | Resembles Particle Grade 7-9 and 12 • Costmission Start Oats - 6H960H12 Sut        | onesion End Date : 1628-2012               |     |
|                                     | 用 01. Pack Registered<br>用 02. Registered Pack Accepted                            |                                            |     |
|                                     | 01. Registered Pack Rejected                                                       |                                            |     |
|                                     | III 05. Submitted Pack Received                                                    |                                            |     |
|                                     | II 06. Submitted Pack Incomplete                                                   |                                            |     |
|                                     | E 07. Pack not Submitted                                                           |                                            | 11  |
|                                     | III 09. Not Accepted for Screening                                                 |                                            |     |
|                                     | II 11. Rejected for Cetalogue                                                      |                                            |     |
|                                     | E 14. Conditionally Recommended for Catalogue                                      |                                            |     |
|                                     | 15. Recommended or Accepted for Catalogue                                          |                                            |     |
|                                     | E 17. Rejection Appealed                                                           |                                            |     |
|                                     |                                                                                    |                                            |     |
|                                     |                                                                                    |                                            |     |
|                                     |                                                                                    |                                            |     |
|                                     |                                                                                    |                                            |     |
|                                     |                                                                                    |                                            | н   |
|                                     |                                                                                    |                                            |     |
|                                     |                                                                                    |                                            |     |
|                                     |                                                                                    |                                            | -   |
|                                     |                                                                                    | Local intranet   Protected Made On 3, 200% |     |

#### 5. AUTHORS

Before the Publisher or the Personnel can register Packs, a list of Authors must be created which will be referenced during Pack registration.

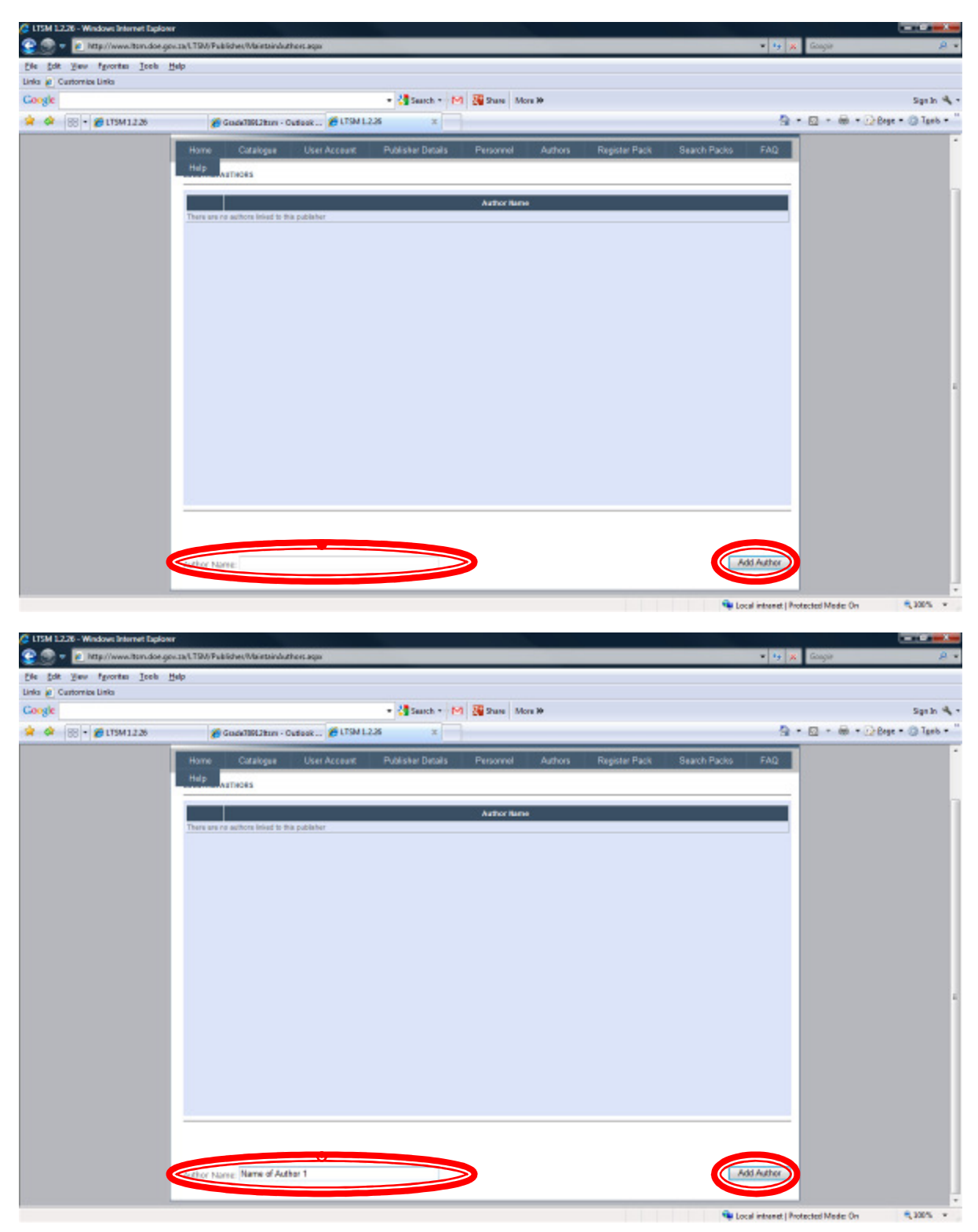

An author can be added by entering the Author name on the bottom left of the screen and then clicking the *"Add Author"* button.

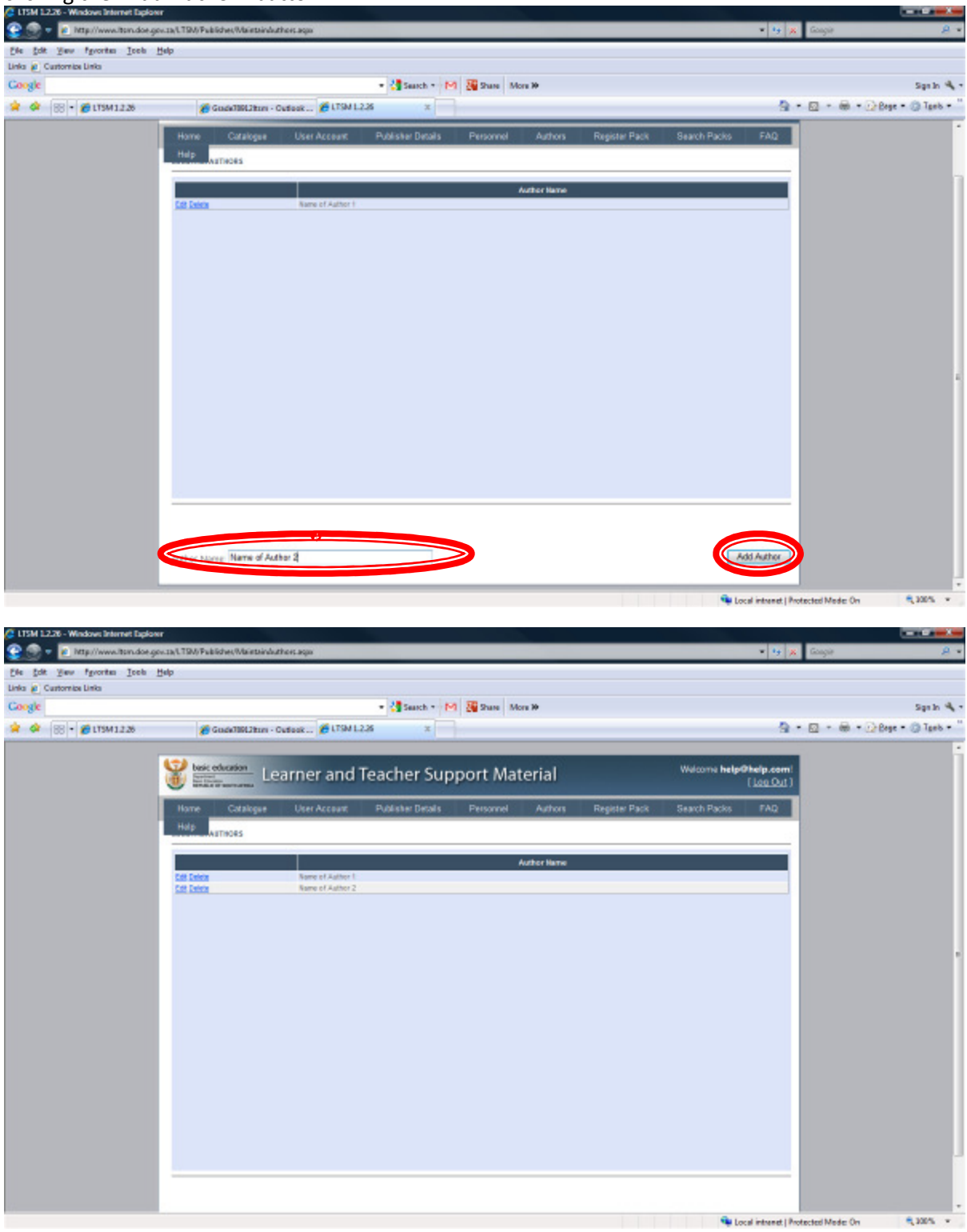

Authors can then be deleted and edited using the "Delete" and "Edit" functions in the left column.

## 6. REGISTER PACKS

After the user has loaded Authors, the registering of Packs can be performed. This can be performed by both Publisher and Personnel and will be started by selecting the *"Register Pack"* option from the menu, which will load the following screen:

| s 😰 Customice Links |                                                                                                    |                                                                                         |                                                                                                    |                                                                            |                    |         |
|---------------------|----------------------------------------------------------------------------------------------------|-----------------------------------------------------------------------------------------|----------------------------------------------------------------------------------------------------|----------------------------------------------------------------------------|--------------------|---------|
| ogie                |                                                                                                    | - 🛃 Seach - 193                                                                         | Share More 20                                                                                                   |                                                                            |                    | Sign In |
| 🔅 v 🌈 LTSM 1.2.26   | Coode1891285m - Out                                                                                          | * 🔯 * 🖶 * 🔂 Baga * 🕲 Tgak *                                                             |                                                                                                    |                                                                            |                    |         |
|                     | Home Catalogue<br>Holp                                                                                       | User Account Publisher Details                                                          | Personnel Author                                                                                                | s Register Pack 84                                                         | arch Packs FAQ     |         |
|                     | Publisher name<br>Imprint of Publisher Unders:<br>"Contact person:<br>"Category:<br>"Category:<br>"Category: | Nelp<br>-<br>-<br>Nelp help<br>GR12-1:Home Language: Textbook and<br>Home Language      | Pack tille:     Pack tille:     Pack tille:     Pack type:     Pack type:     Thise:     Tubject:     Targuage: | Core Material / Tastbooks<br>FET Phase Gr 18-12<br>Language<br>Alfilizaris | •                  |         |
|                     | Pack Components Desurter                                                                                     | Pack                                                                                    | Components                                                                                                    |                                                                            |                    |         |
|                     | Component type: 1<br>Grade: 1<br>*ISBN No:<br>*Price Category 21                                             | leachar Guide •<br>2 •                                                                  | *Component title:<br>*Author:<br>*Price Category 1:<br>*Price Category 3:                                       | Name of Author 1                                                           | •                  |         |
|                     | "Price Category 4:                                                                                           |                                                                                         | *Price Category 5:                                                                                              |                                                                            | Add Component      |         |
|                     | Components Tritle Gree<br>No Components Linked t                                                             | The Robwing Components are mandate<br>de Awther (1939 No. 1-10 960 10 of<br>a this Pace | ry for all Grades: Trac                                                                                         | ner Gunde end Test Book                                                    | eer 105 500 Action |         |

The Publisher or Personnel will first provide details regarding the Pack (LTSM material) at the top of the screen:

| [] LTSM 1.2.26 - Windows Internet Explorer                                                                                                    |                                      |                                 |                                   |
|----------------------------------------------------------------------------------------------------|--------------------------------------|---------------------------------|-----------------------------------|
| 😌 💿 🔻 🙋 http://www.ltsm.doe.gov.za/LTSM/Packs/PackDeta                                                                                                    | s.aspx?Mode=1                        |                                 | - 47 🗙 Google 🖉 -                 |
| <u>File Edit View Favorites Tools H</u> elp                                                                                                    |                                      |                                 |                                   |
| Links 🙋 Customize Links                                                                                                    |                                      |                                 |                                   |
| Google                                                                                                    | 👻 🚼 Search 👻 M                       | Share More >>                   | Sign In 🔌 🗸                       |
| 😪 🎄 😸 🗸 🏀 LTSM 1.2.26 🏾 🏾 🏀 Grade78912It                                                                                                    | m - Outlook 🌈 LTSM 1.2.26 🛛 🗙        |                                 | 🏠 👻 🗟 👻 🖶 🖬 🖓 🖓 Age 🕶 🍈 Tgols 🕶 🎽 |
| Home Catalog                                                                                                    | e User Account Publisher Details     | Personnel Authors Register Pack | Search Packs FAO                  |
| Home Outdrug                                                                                                    |                                      | register aux                    |                                   |
| - Help - Help - |                                      |                                 |                                   |
| Publisher name:                                                                                                    | help                                 |                                 |                                   |
| Imprint of (Publisher U                                                                                                    | nder):                               | *Pack title:                    |                                   |
|                                                                                                    | -                                    | *Pack 'Bling' re                |                                   |
|                                                                                                    |                                      | Pack typ Core Material / Textbo | oks -                             |
| *Contact person:                                                                                                    | welp netp                            | Phase: FET Phase Gr 10-12       | - J                               |
| *Category:                                                                                                    | GR12-1:Home Language: Textbook and 👻 | *Suget: Language                | · /                               |
| *Language level:                                                                                                    | Home Language 👻                      | Suage: Afrikaans                |                                   |
|                                                                                                    |                                      |                                 |                                   |
| Pack Components I                                                                                                    | ocuments                             |                                 |                                   |

**Publisher Name:** The system will populate this according to the Publisher that is registering the Pack.

**Imprint of:** By default there will be no Imprints selected. If required, one or more Imprints can be selected here. Only Publishers that are registered on the system will be available for selection. Please note that during the initial process of registration there will be a limited number of Publishers available for this field.

**Category:** The system will constrain some of the selections on the screen (such as Subject; Language; and Language Level) according to the Category that has been selected.

**Pack Title:** This is the title/name of the material that is registered.

**Pack "Blind" Title**: If the Publisher or Author's name is part of the full Title, a shorter version of the title must be entered so that the screening process can be handled anonymously.

Pack Type: This is where the type of material can be selected.

Phase: The Phase (e.g. FET Phase Gr 10-12) must be selected.

**Subject**: The specific subject for which the material has been created.

Language: The language in which the material is written must be selected.

The following are the only languages to be registered:

- IsiNdebele
- IsiXhosa
- IsiZulu
- Sepedi
- Sesotho
- Setswana
- SiSwati
- Tshivenda
- Xitsonga

After providing the details at the top of the screen, the Publisher or Personnel will provide details regarding the Component at the bottom of the screen, e.g. ISBN, Component Title, Price bands, etc. The system will constrain the selection of items for the Component according to the requirements specified on the Default LTSM Page.

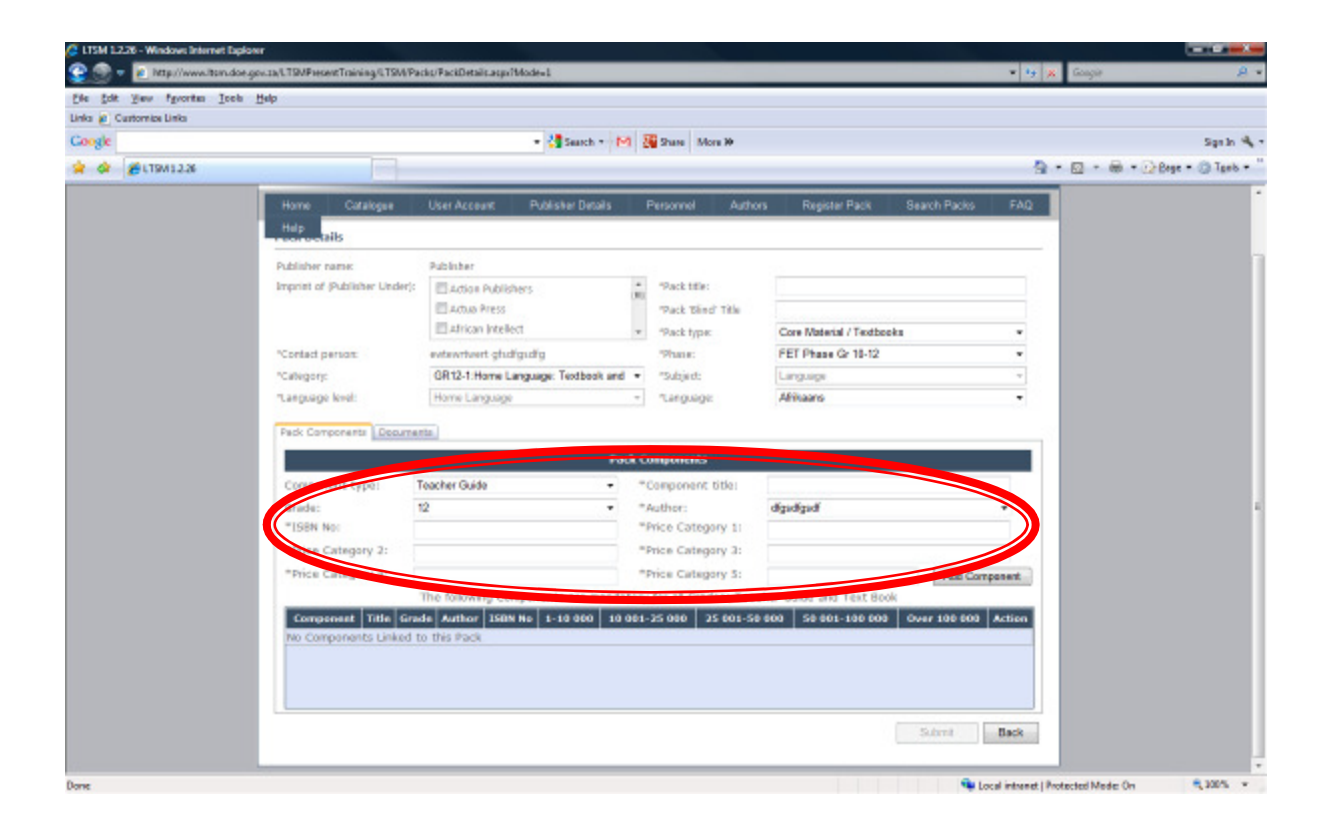

Component Type: This is the type of Component, e.g. Anthology

**Component Title**: This is the title/name of a specific Component of the Pack, e.g. the title of the Text Book. The title may specify the grade, subject and title.

**Grade**: This is the grade for which the Component is intended.

Author: Authors must be specified for each Component.

**ISBN**: An ISBN number must be entered for a Component. The format of the ISBN number must be as follows (including the required dashes): 978-0-596-12743-3

**Price categories**: 1- 5 Prices must be entered for a specific Component. Please note that this must be the full price – i.e. including VAT.

| nka 🙋 Custornize Linka |                               |                     |                      |                                 |               |                   |             |           |         |                     |
|------------------------|-------------------------------|---------------------|----------------------|---------------------------------|---------------|-------------------|-------------|-----------|---------|---------------------|
| oogle                  |                               |                     | - 🛃 Search - M       | Share More 39                   |               |                   |             |           |         | Signih 🔩 -          |
| 😵 🕸 - 🍘 LTSM 1.2.26    | €LT9N12.36                    | x                   |                      |                                 |               |                   |             |           | • • • • | 🔂 Bege = 🛞 Tank = " |
|                        | Home Catalogue                | User Account        | System Users         | Publishers Se                   | arch Packs    | Administration    | FAQ         | Holp      |         |                     |
|                        | Pack Details                  |                     |                      |                                 |               |                   |             |           |         |                     |
|                        | Publisher name:               | SharpShoot Public   | thing                |                                 |               |                   |             |           |         |                     |
|                        | Imprint of (Publisher Under): |                     |                      | * "Pack title:                  | Stute ka      | lethabe           |             |           |         |                     |
|                        |                               | <b>—</b> -          |                      | Pack Bled TR                    | e thuse ka    | lothabe           |             |           |         |                     |
|                        |                               |                     |                      | <ul> <li>Plack type:</li> </ul> | Core Ma       | derial / Textbook |             |           |         |                     |
|                        | "Conlact person:              | Peter Charles Mai   | 6                    | "Phase:                         | FET Phy       | ise Gr 18-12      |             | -         |         |                     |
|                        | *Category:                    | GR12-1:Home La      | nguage: Textbook and | - "Subject                      | Languag       | 10                |             | -         |         |                     |
|                        | "Language level               | Home Language       |                      | - 1.Mguage                      | Atrikaan      | 6                 |             |           |         |                     |
|                        | Peck Components Peck Sta      | tas History   Docum | ionta                |                                 |               |                   |             |           |         |                     |
|                        |                               |                     | Pac                  | k Components                    |               |                   |             |           |         |                     |
|                        | Component type:               | Teacher Guide       | *                    | *Component title                |               |                   |             |           |         |                     |
|                        | Grade:                        | 12                  | -                    | "Author:                        | BS Mahla      | ngu -             |             |           |         |                     |
|                        | "ISBN No:                     |                     |                      | "Price Category                 |               |                   |             |           |         |                     |
|                        | *Price Category 2:            |                     |                      | *Price Category :               | 1:            |                   |             |           |         |                     |
|                        | *Price Category 4:            |                     |                      | "Ince category                  |               |                   | Add         | Dompenant |         |                     |
|                        |                               | The following Con   | sponents are mandat  | tory for all Grades:            | Teacher Guide | and Test Book     |             |           |         |                     |
|                        | component                     | Title               | Grede Author         | 158N No 1-10                    | 10 001-25 2   | 5 001-50 50 0     | 01-100 Over | 100 8     |         |                     |
|                        | Teacher Ithute ka leth        | abo, Sepeci H., Tea | cher 12 Mahata       | 78-1-920422- 75                 | 00.68 00      | 63.48             | 55.40       | 53.73     |         |                     |
|                        | Uthone ka lath                | ahr. Ganadi H. Yew  | T in MD S            | 28-1-920422-                    |               |                   | 10000       |           |         |                     |

Once the details have been specified for the Component, the user will select "*Add Component*", after which the Component will be added to the table as shown above. The user will then click "*Submit*" as shown below to register the Pack.

#### NB: Only one component may be registered.

| Maria | LANT VERY A |     | formi habe   | 872-D-882-80088-D | 38.00 | 10 001-15 010 | 13 001 33 000 | 21.00 | 12.00 | Delete |
|-------|-------------|-----|--------------|-------------------|-------|---------------|---------------|-------|-------|--------|
| Novel | UGTYGYU     | 8.8 | thandi lukha | 970-0-987-90060-8 | 35.00 | 34.00         | 32.00         | 21.00 | 12.00 | Delate |
| Novel | UGTYGYU     | 5.9 | thendi lukha | 976-0-987-90061-0 | 35,00 | 34.00         | 32.00         | 21/00 | 12.00 | Delete |
|       |             |     |              |                   |       |               |               |       | bunk  | kk     |

After registering a pack, the user can either continue to register another pack by clicking on *"Add New Pack"* or view the registered pack on *"View Pack Details"* as on the screen below.

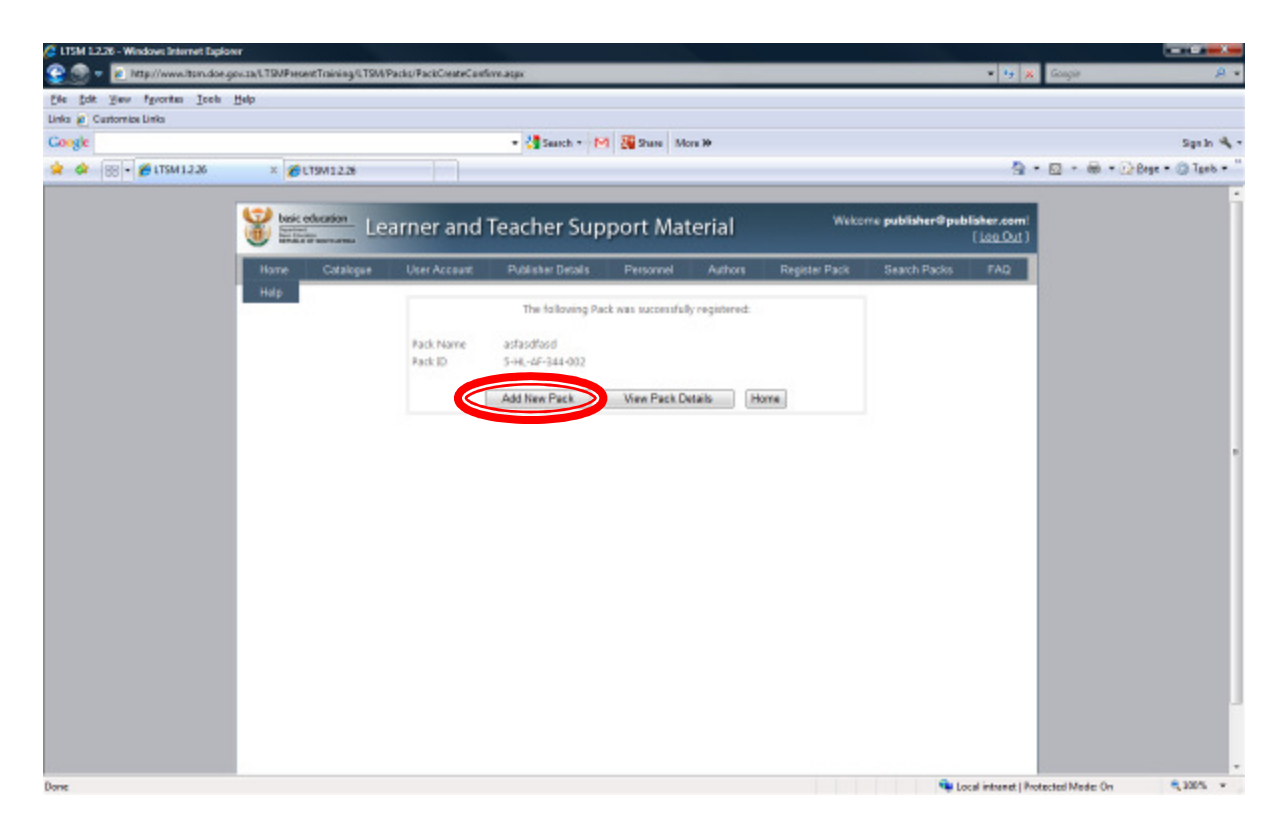

#### PLEASE NOTE:

#### "The pack ID cannot be changed once submitted"

The system provides the options relevant to the category as outlined on the "Invitation to Submit and Terms of Reference" which is displayed on the Default LTSM Page. All of the mandatory elements of the component must be added before the system will enable the **"Submit"** button. It is the responsibility of the Publisher to ensure that the correct language is selected for the Pack being registered. If the Pack is not in line with the requirements, the DBE will reject the registration.

# 7. SEARCH PACKS

Packs can be searched for by selecting the "*Search Packs*" menu option. The Publisher or Personnel must provide search criteria and select the "*Search*" option in which case the system will load the search results.

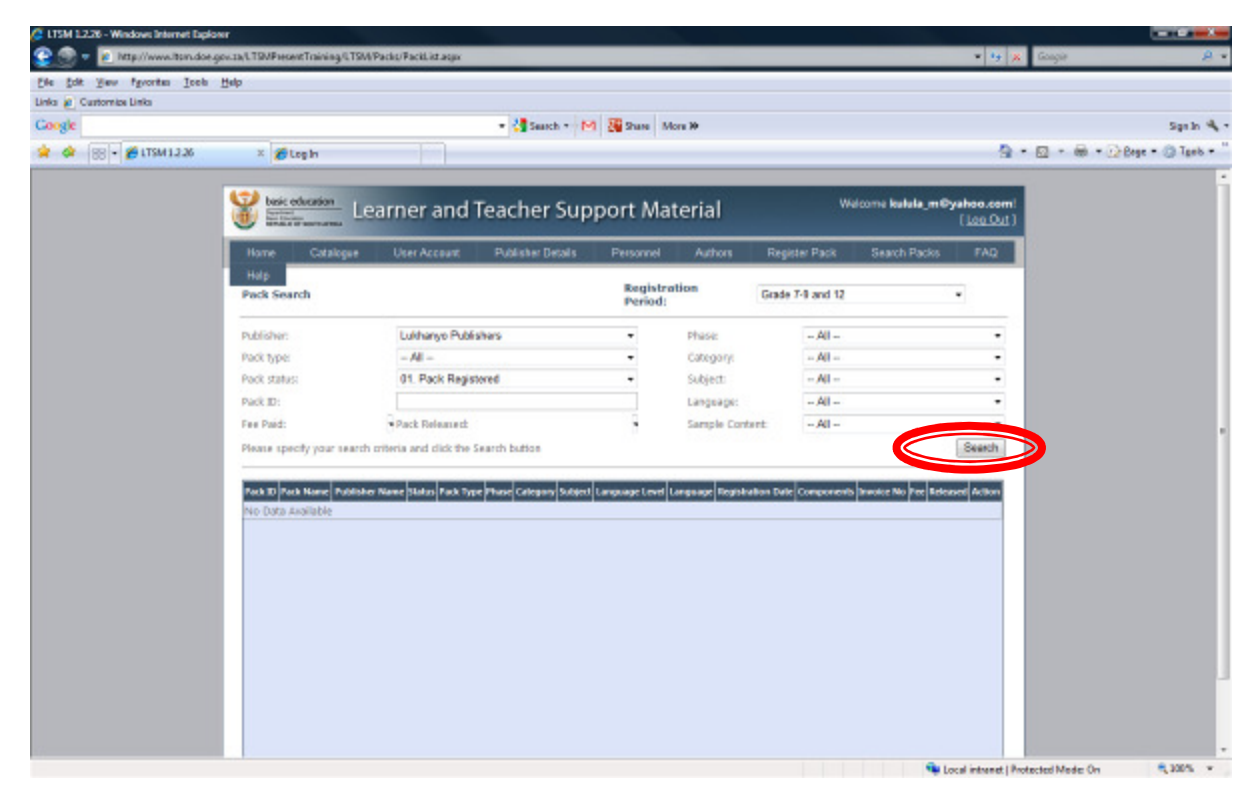

The system will load the below screen with all packs as per the criteria used.

| LTSM 1.2.26 - Windows Internet Explore | er                     |                 |                                            |                                                       |                     |                           |                               |                   |            |                    |          |
|----------------------------------------|------------------------|-----------------|--------------------------------------------|-------------------------------------------------------|---------------------|---------------------------|-------------------------------|-------------------|------------|--------------------|----------|
| 💭 🔻 🙋 http://www.itsm.doe.gr           | ov.1a/LTSMPsesentTrain | ing/CTSM/Pack   | o/FackList.aqux                            |                                                       |                     |                           |                               |                   | - 19       | x Google           | 8        |
| e fok yew fgvortes Icels               | Help                   |                 |                                            |                                                       |                     |                           |                               |                   |            |                    |          |
| ka 🖉 Customiae Linka                   |                        |                 |                                            |                                                       |                     |                           |                               |                   |            |                    |          |
| logie                                  |                        |                 |                                            | * Search *                                            | M M Share           | More W                    |                               |                   |            |                    | Sgaln 4  |
| 🔅 😸 - 🎽 LTSM 1.3.26                    | × 💋 Log In             |                 |                                            |                                                       |                     |                           |                               |                   |            | * @ * @ * @ Bege * | G Tgeb + |
|                                        | Hame Ca                | talogue         | User Account                               | Publisher Details                                     | Petterne            | I Authors                 | Register Pack                 | Search Packs      | FAD        |                    |          |
|                                        | Help                   |                 |                                            |                                                       |                     |                           |                               |                   |            |                    |          |
|                                        | Pack Search            |                 |                                            |                                                       | Regis<br>Perio      | tration<br>d:             | Grade 7-8 and 12              | 2                 | *          |                    |          |
|                                        |                        |                 |                                            |                                                       |                     |                           |                               |                   |            |                    |          |
|                                        | Publisher:             |                 | Luxhanyo Publish                           | ers                                                   |                     | Phase                     | - All -                       |                   |            |                    |          |
|                                        | Pack status:           |                 | 01. Pack Register                          | red                                                   |                     | Subject:                  | - Al -                        |                   |            |                    |          |
|                                        | Pack ID:               |                 |                                            |                                                       |                     | Languager                 | - AI -                        |                   | -          |                    |          |
|                                        | Fee Paid:              |                 | Pack Released                              |                                                       |                     | Sample Con                | - All -                       |                   |            |                    |          |
|                                        | Please specify yo      | ur search crite | ria and dick the Se                        | arch button                                           |                     |                           |                               |                   | Search     |                    |          |
|                                        |                        |                 |                                            |                                                       |                     |                           |                               | 1000 C 1000 C 100 |            |                    |          |
|                                        | Pack ID                | Pack Name       | Publisher Status                           | Fack Type Phase                                       | lategory Subject    | Long and Language         | Brothinditon<br>Data          | ments No Fee B    | skand A    |                    |          |
| (                                      | 4-CRA-MF-326-601       | 2               | Lukhanyo ös. Pade<br>Publishers Register   | Care Senior<br>Material / Phase<br>Textbooks Gr 7-8   | p.g Chiatine<br>Ado | N/A English               | 2012-08-07 Teache<br>Guide    | ext: 6080.00      |            |                    |          |
|                                        | 4-HL-AF-338-035        | undshellun      | d Lukhareo 03. Pade<br>Publichers Register | Case Senior<br>Material / Phece 3<br>Textbooks Gr 7-9 | P-2 Language        | Home Ahrkann              | 2012-08-37 Learne<br>Book     | eek/<br>8080.00   | •          |                    |          |
|                                        | 4. HL. AF. 206.000     | unuiniye        | Lukitanyo di Padi<br>Publishers Register   | Care Senior<br>Material / Phase 1<br>Textbooks Gr 7-8 | P-2 Language        | Home Language Ablication  | 2012-08-07 Learne<br>Book     | eek/ 6080.00      |            |                    |          |
|                                        | 4-HL-ND-338-001        | DCORGD          | Lukhanyo 01. Pade<br>Publichers Register   | A Material / Phase 5<br>Textbooks Gr 7-9              | P-2 Language        | Home Language billidebe   | le 2012-08-37 Learne<br>Blook | eek/<br>8080.08   | -          |                    |          |
|                                        | 4. HE. MD 326.002      | SRIDSDED        | Lukitaneo do Pada<br>Publishers Register   | Core Senior<br>Material / Phase 1<br>Textbooks Gr 7-8 | IP-2 Language       | Home<br>Language Schuzebe | w 3052-09-37 Learne<br>Book   | eek/ 6080.00      |            |                    |          |
|                                        | 4-19-15-338-801        | 27/627          | Lukhanpo 01. Padk<br>Publichers Register   | Case Serior<br>Material / Phase S<br>Textbooks Gr 3 # | 2-2 Language        | Home<br>Language Setzward | a 2012-08-17 Learne<br>Book   | 648./ 6080.00     |            |                    |          |
|                                        | 4.14.19.396.001        | UHUHB           | Lukhareo 03. Pade<br>Publishers Register   | Care Senior<br>Material / Mase 1<br>Textbooks Gr 7-9  | P.2 Language        | Hone<br>Language Motiona  | 2012-09-37 Learne<br>Book     | eek/ 6000.00      | •          |                    |          |
|                                        | ×                      |                 |                                            |                                                       |                     |                           |                               |                   |            |                    |          |
|                                        | 17                     |                 |                                            |                                                       |                     |                           |                               |                   |            |                    |          |
|                                        |                        |                 |                                            |                                                       |                     |                           |                               | Espe              | t To Excel |                    |          |

A Pack can be selected from the search results by selecting the Pack ID on the left column, in which case the system will load the Pack details. The Pack details can be modified if the Pack has not yet been Accepted or Rejected by the DBE. The search results can also be exported to Excel.

| File Down                              | load                                                                                                    |
|----------------------------------------|----------------------------------------------------------------------------------------------------|
| Do you want to open or save this file? |                                                                                                    |
| X                                      | Name: PackSearch_9_18_2012.xls<br>Type: Microsoft Office Excel 97-2003 Worksheet, 43.5KB<br>From: www.ltsm.doe.gov.za<br>Open Save Cancel                                   |
| 3                                      | While files from the Internet can be useful, some files can potentially harm your computer. If you do not trust the source, do not open or save this file. What's the risk? |